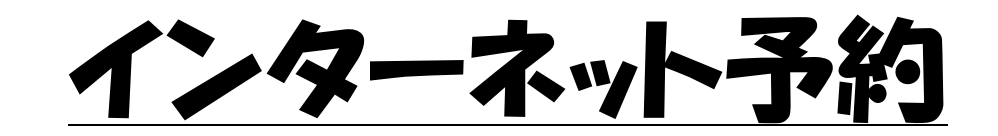

### 「ポケット BUS 停」操作方法 マニュアル

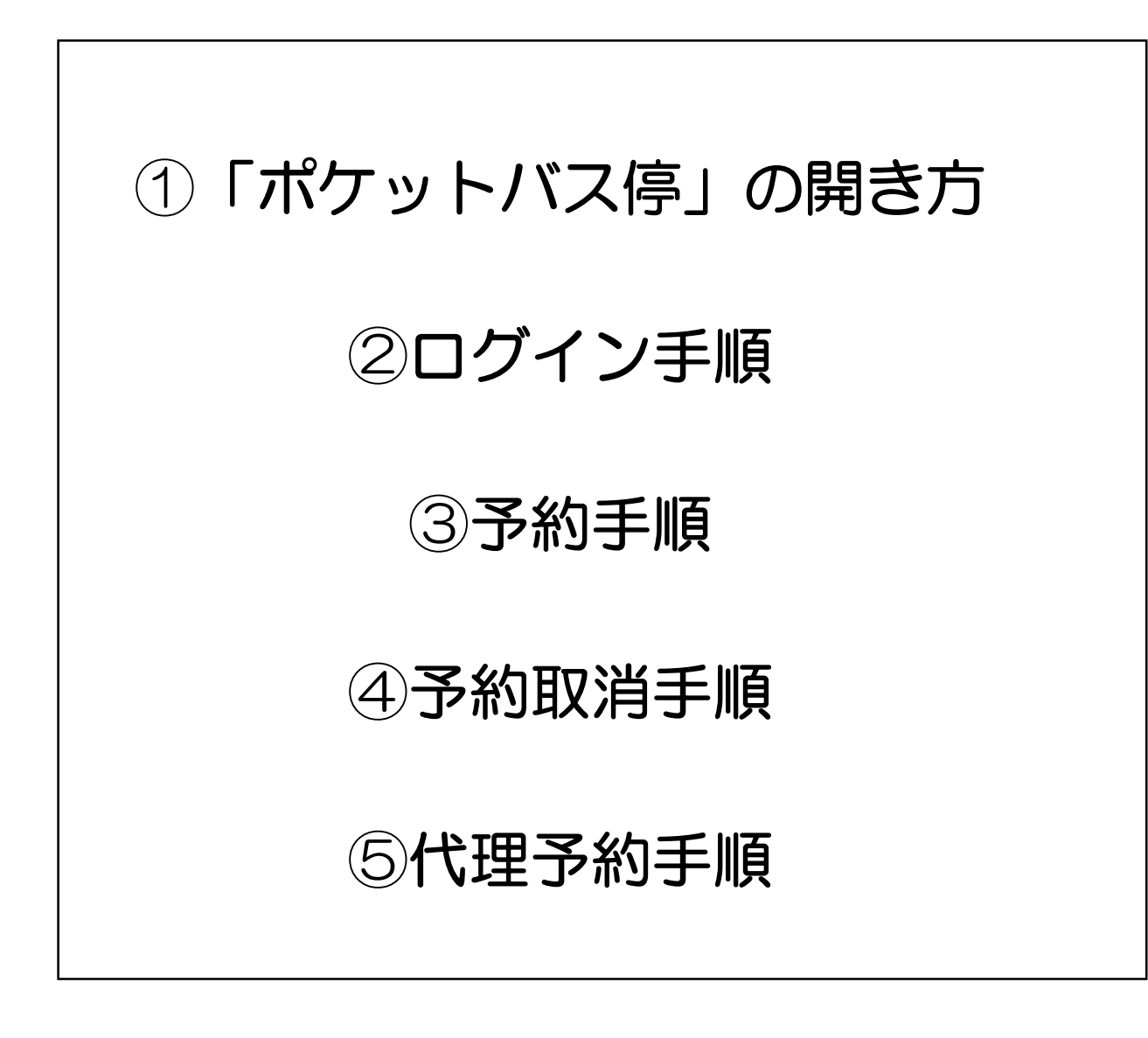

# 「ポケットバス停」 の開き方

【方法①】 LINE で太田市を友達追加する

LINE ID: @ota\_city

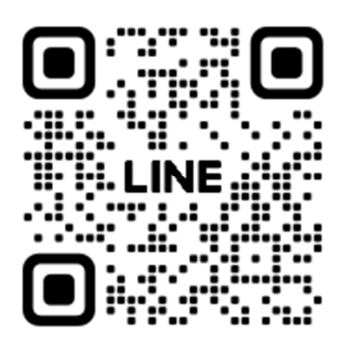

#### 【方法②】 カメラで QR コードを読み取って QR コードを

#### 撮影する

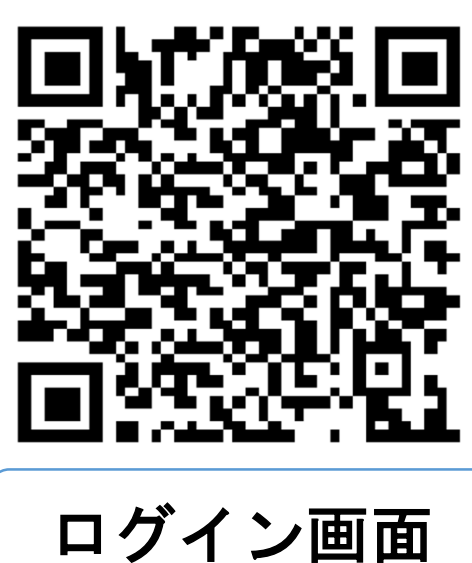

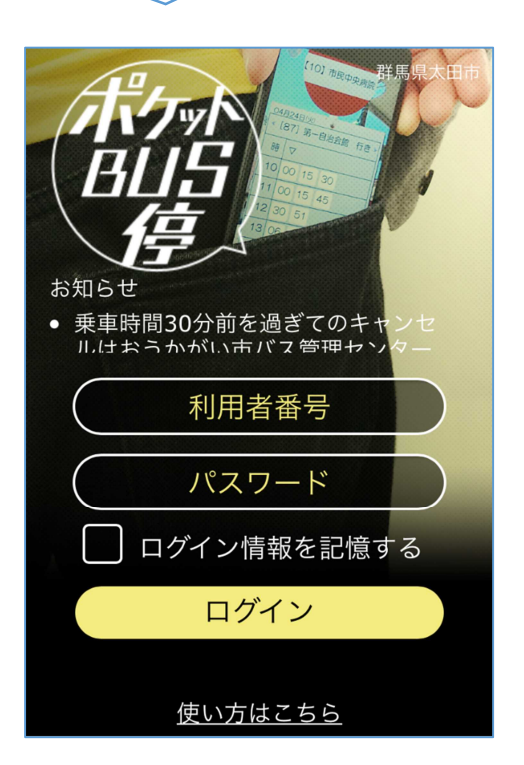

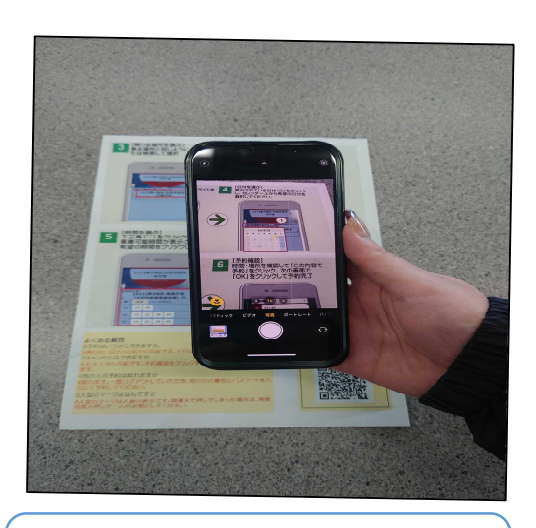

ホーム画面

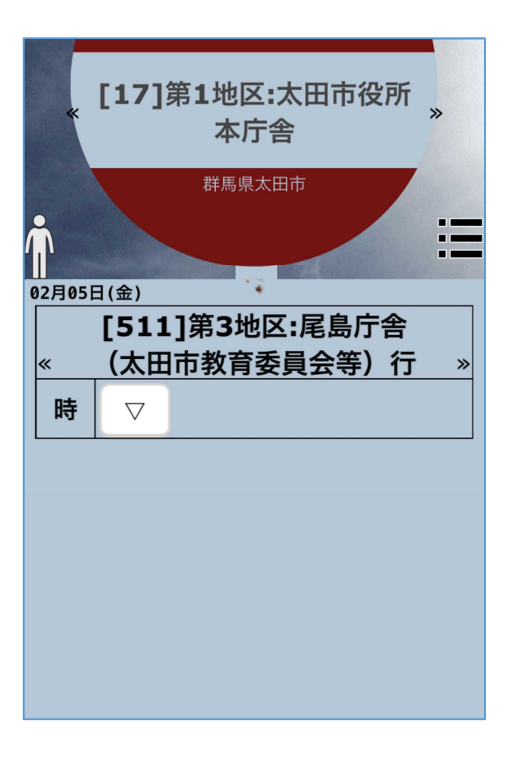

### 2ログイン手順

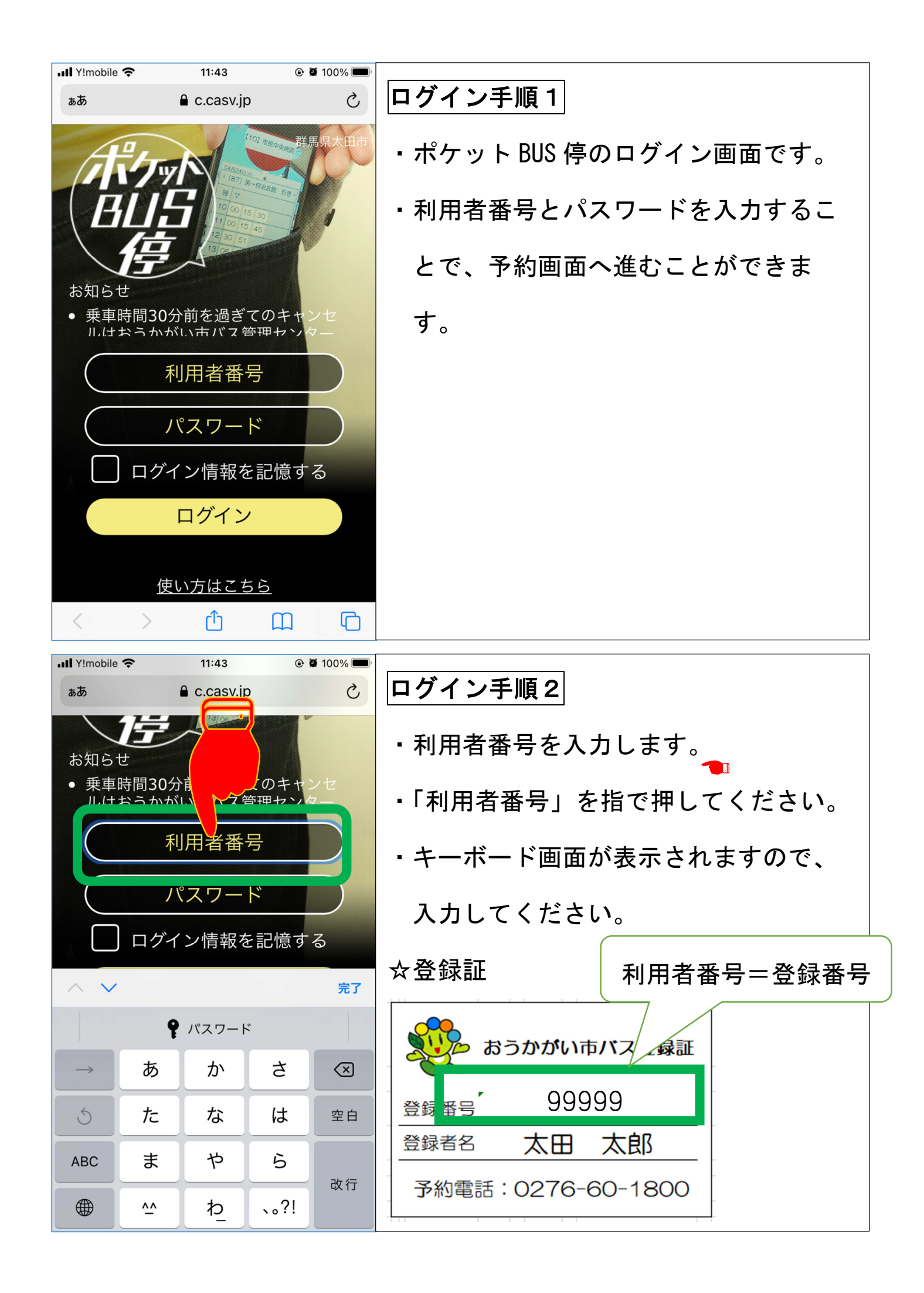

| III Y!mobile 奈                                        | 11:43                  |                |                           |
|-------------------------------------------------------|------------------------|----------------|---------------------------|
| ъあ                                                    | 🔒 c.casv.jp            | Ċ              | / ログイン手順3                 |
| <b>1</b> 5<br>お知らせ                                    |                        |                | ・利用者番号は5桁の数字です。           |
| <ul> <li>乗車時間30分前を過ぎてのキャンセルはおうかがい市バス管理センター</li> </ul> |                        |                | ・入力に誤りが無いよう、注意してくだ        |
| 99999                                                 |                        |                | さい。半角数字で入力してください。         |
| パスワード                                                 |                        |                | 利用者番号=登録番号                |
|                                                       | グイン情報を                 | 記憶する           |                           |
|                                                       |                        | 完              | ☆登録証                      |
| \9 99999 99,999 99, 999 ¥                             |                        |                | / おうかがい 市バス登録証            |
| <u>ک</u>                                              | 1 2<br>♪→ ¥\$€         | 3<br>%°#       |                           |
| ు<br>క                                                | 4 5<br>* · · · · · · · | 6<br><=> 次候    | ▲ 登录来号 <sup>*</sup> 99999 |
| あいう                                                   | 7 8<br>J: T 2 0        | 9              |                           |
|                                                       | 0<br>0<br>0<br>~       | 確定<br>_,-/     | 予約電話:0276-60-1800         |
| III Y!mobile 奈                                        | 11:43                  |                |                           |
| ぁあ                                                    | C.casv.jp              | )              | 2 ログイン手順4                 |
| お知らせ<br>• 乗車時間<br>ルけおさ                                | 引30分前るいまで<br>5かがいア     | のキャンセ<br>甲ャンター | ・パスワードを入力します。             |

9

ログイン

<u>使い方はこちら</u>

۲Ĵ

Ľ

など記憶の

完了

ሮ

- ・「パスワード」を指で押してください。
- ・パスワードは<mark>6桁</mark>です。

☆「1」と「1」、「o」と「0」など、英数 字の組み合わせなど似ている文字に注 意してください。

☆パスワードは、登録証を郵送した際に 同封した「おうかがい市バス」ログイ ン方法に記載してあります。

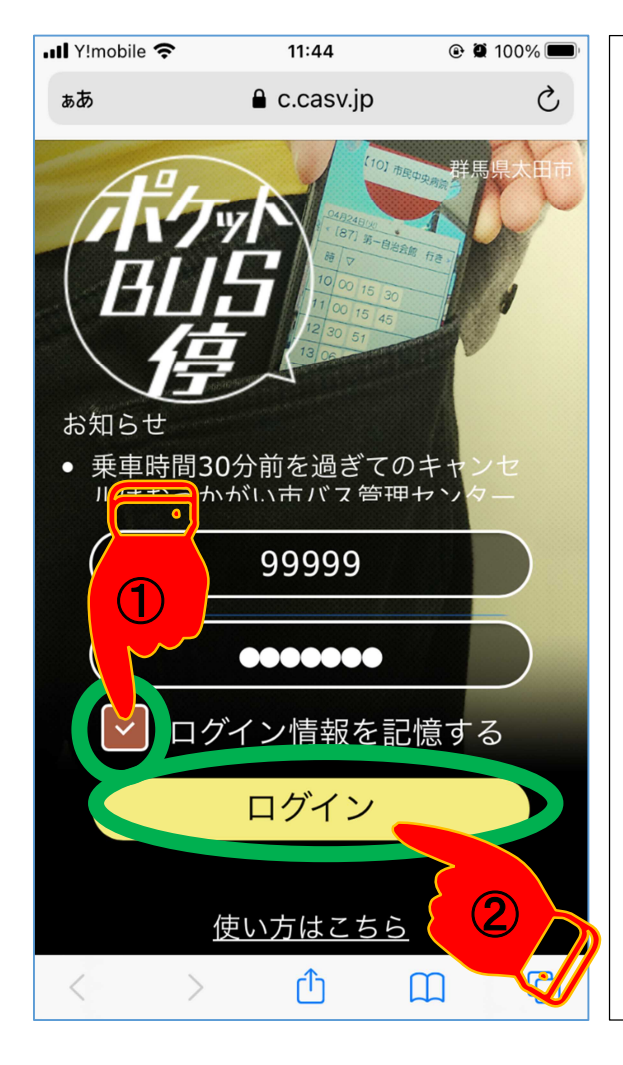

| ログイン手順6             |  |  |  |  |  |
|---------------------|--|--|--|--|--|
| ・パスワードの入力が終わりましたら、  |  |  |  |  |  |
| 「ログイン画面情報を記録する」を押   |  |  |  |  |  |
| してください。次回のログインが簡単   |  |  |  |  |  |
| になります。              |  |  |  |  |  |
| ・次に、「ログイン」を押してください。 |  |  |  |  |  |
|                     |  |  |  |  |  |
|                     |  |  |  |  |  |
| ◎以上で、ログイン作業は終わりです。  |  |  |  |  |  |
|                     |  |  |  |  |  |

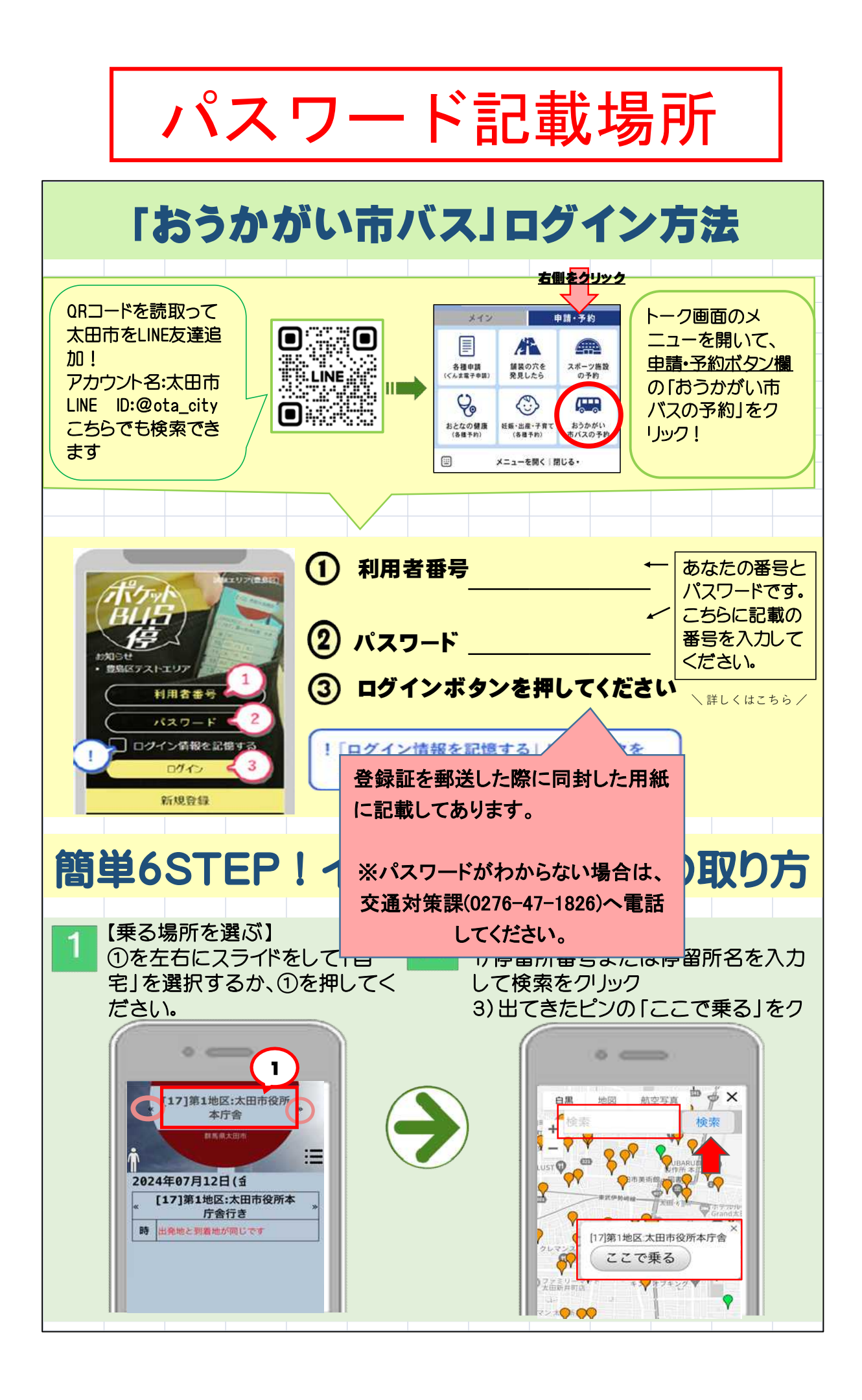

# ③「ポケットバス停」 予約手順

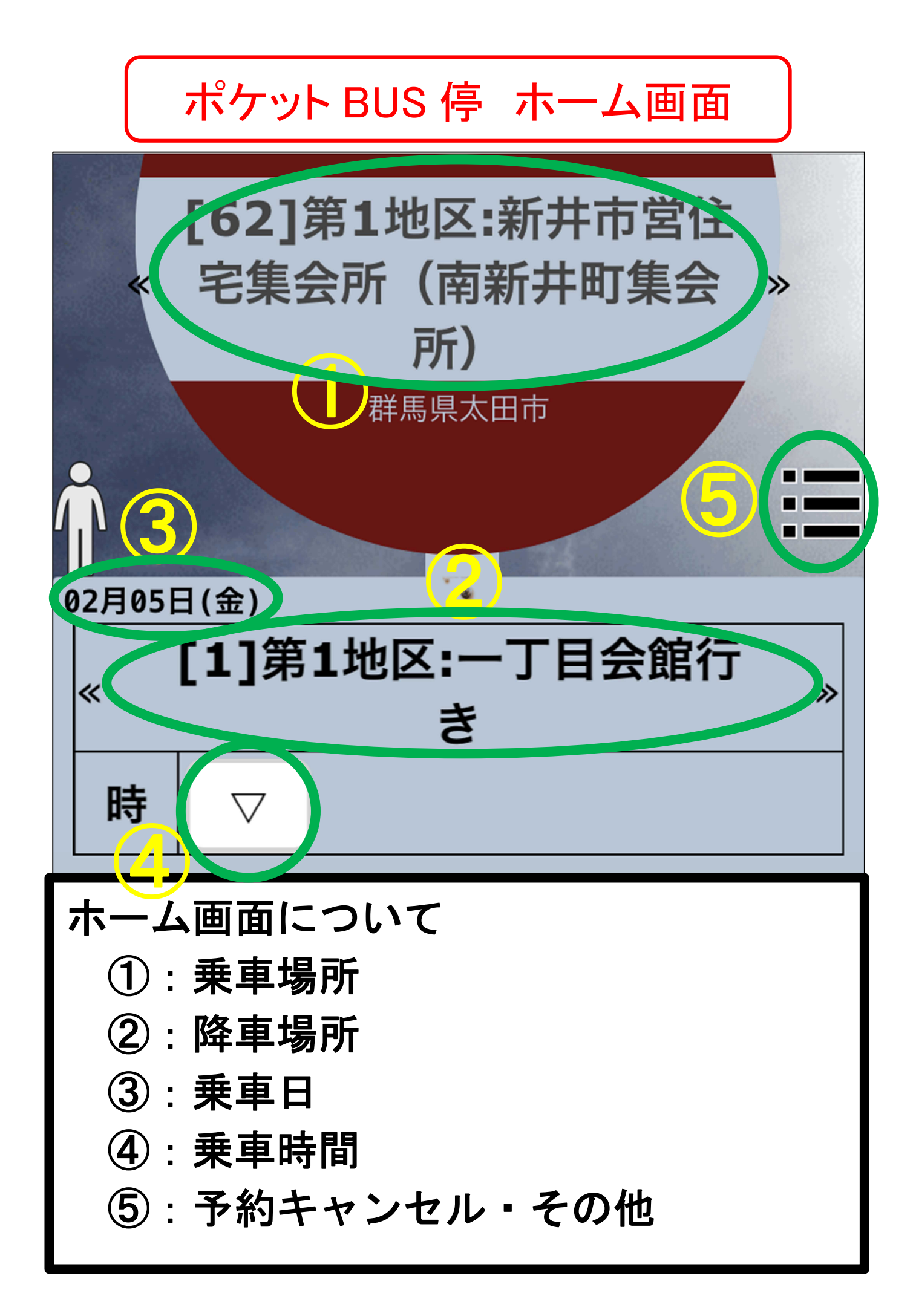

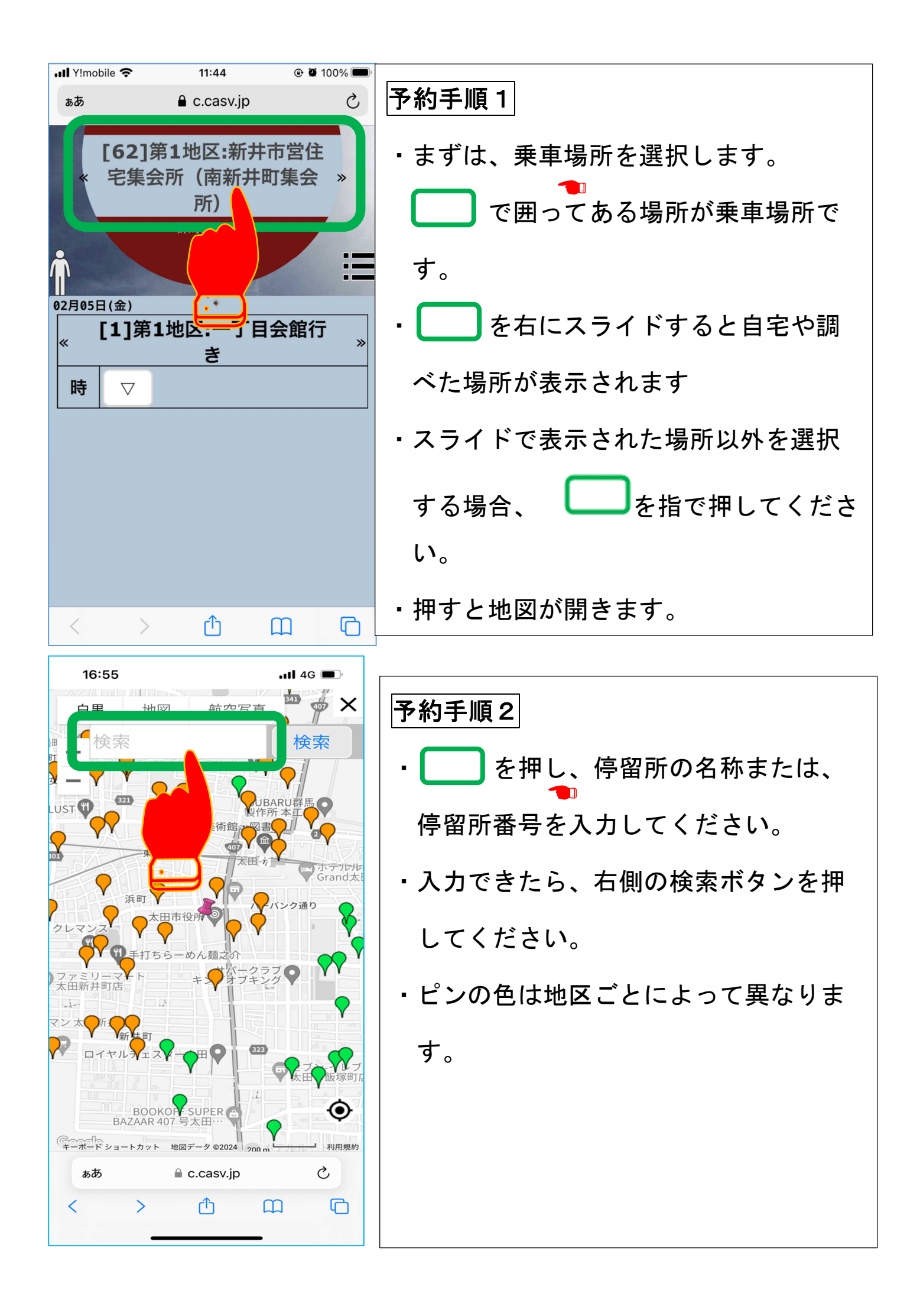

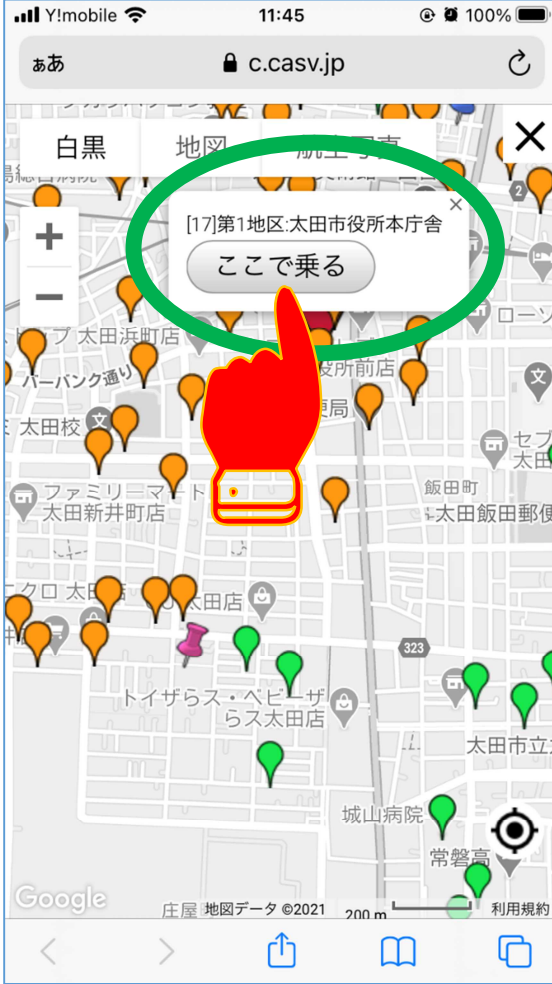

III Y!mobile 穼

ぁあ

時

 $\nabla$ 

予約手順3

- ・乗車したい場所のピンを見つけたら、 指で押してください。
- ・ピンを押すと画面のように、「ここで乗 る」が表示されますので、指で押して ください。違う場所が表示された場合 は、右上のバツボタンを押してくださ い。
- 間違った場合は、再度、手順1から同 様の手順を行ってください。

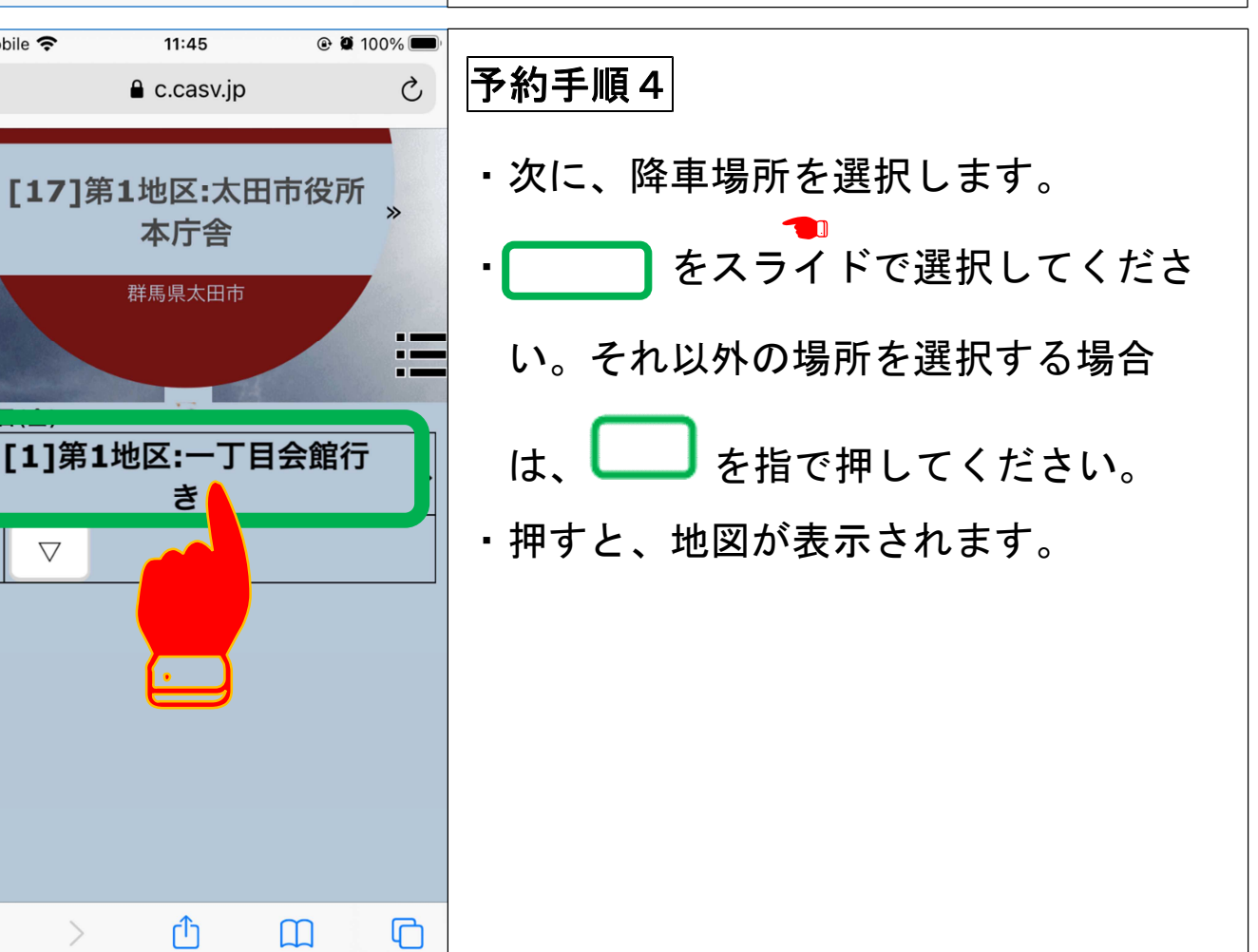

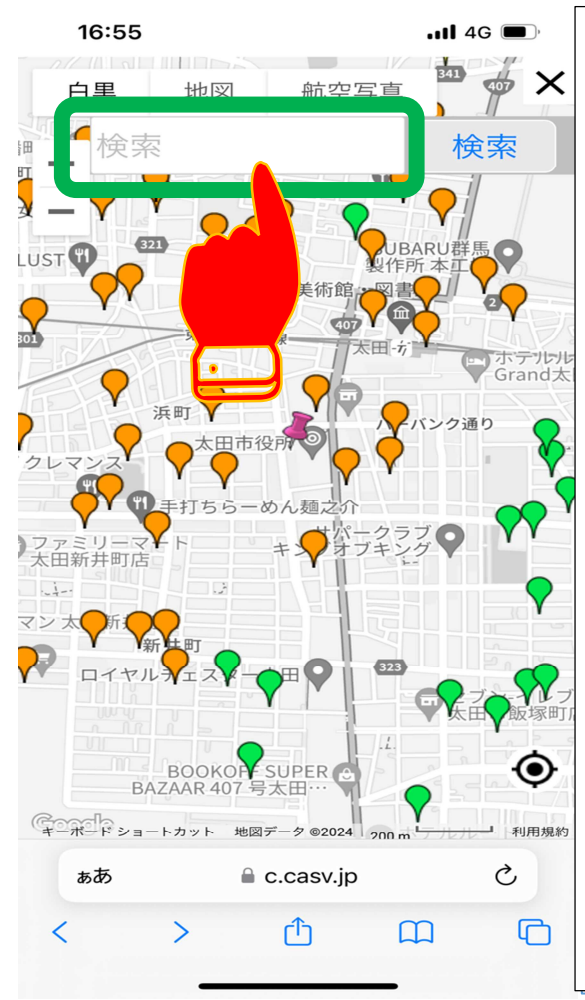

予約手順5

を押し、停留所の名称また

は停留所番号を入力してください。

- 入力できたら、右側の検索ボタンを押してください。
- ・ピンの色は地区によって異なります。

予約手順6

- ・降車したい場所のピンを見つけたら、
   1
   指で押してください。
- ・ピンを押すと画面のように、「ここで降りる」が表示されますので、押してください。違う場所が表示された場合は、小さいバツボタンを押してください。
- ・間違った場合は、再度、手順1から同様の手順を行ってください。

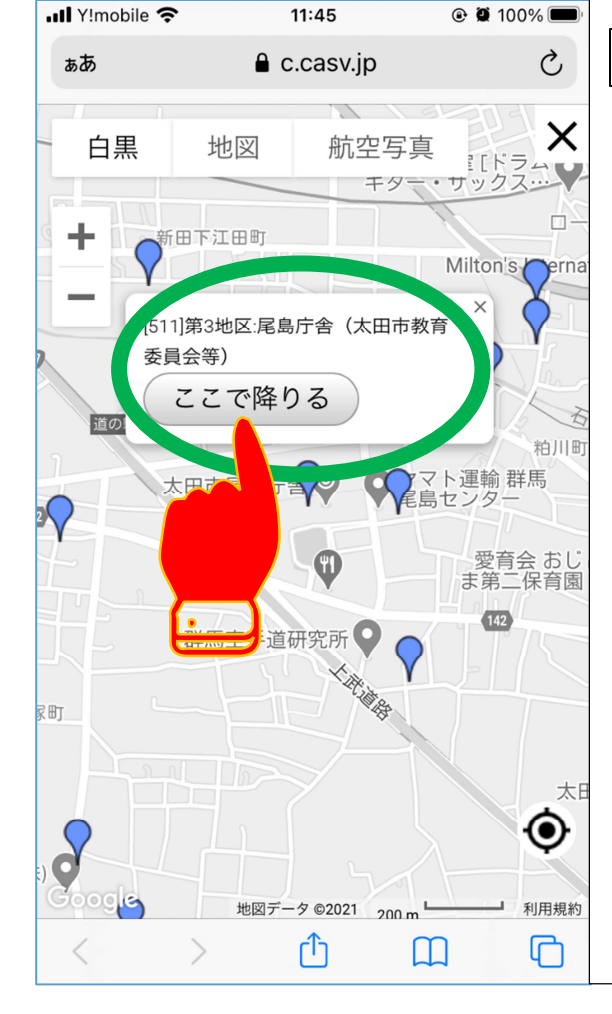

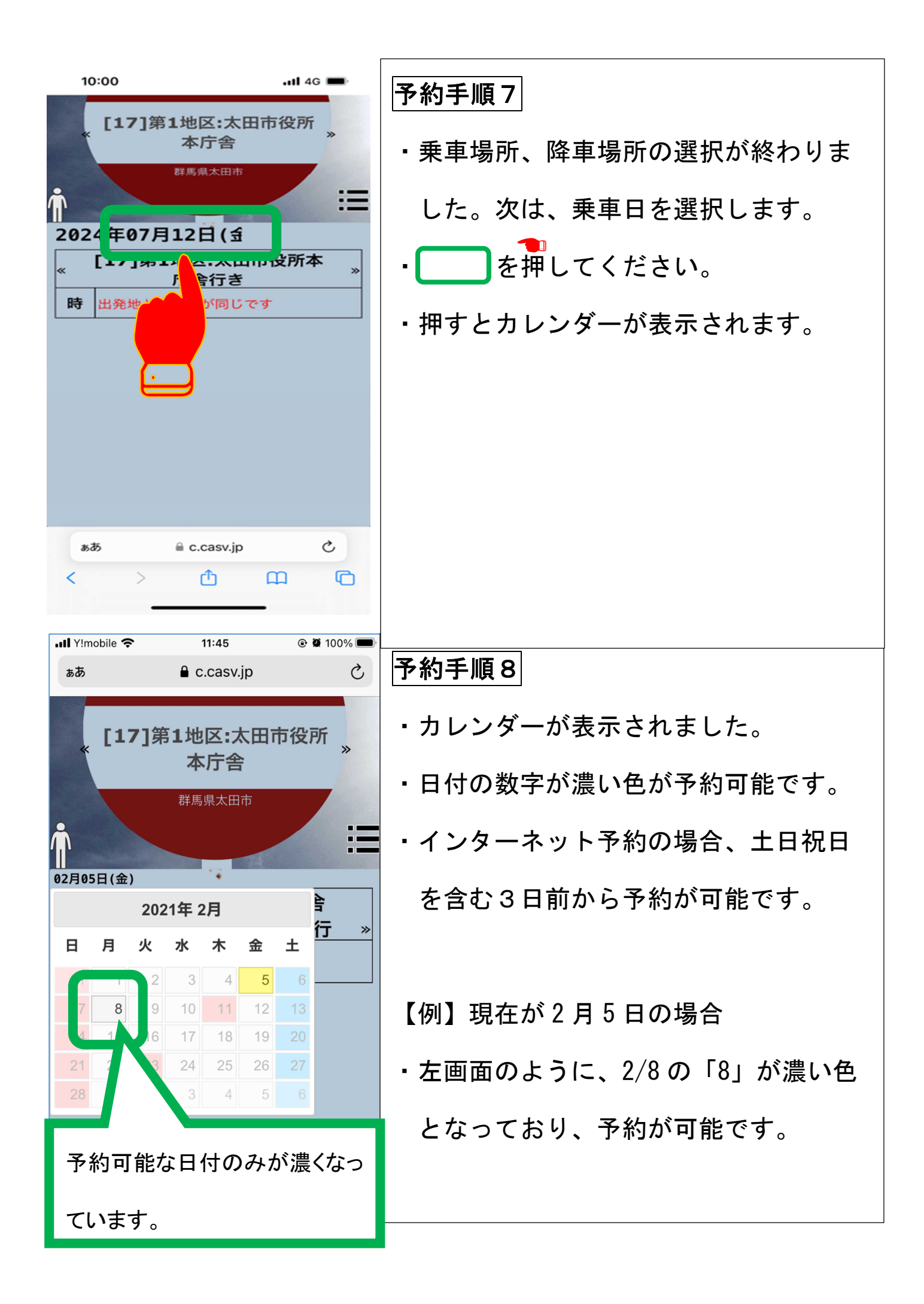

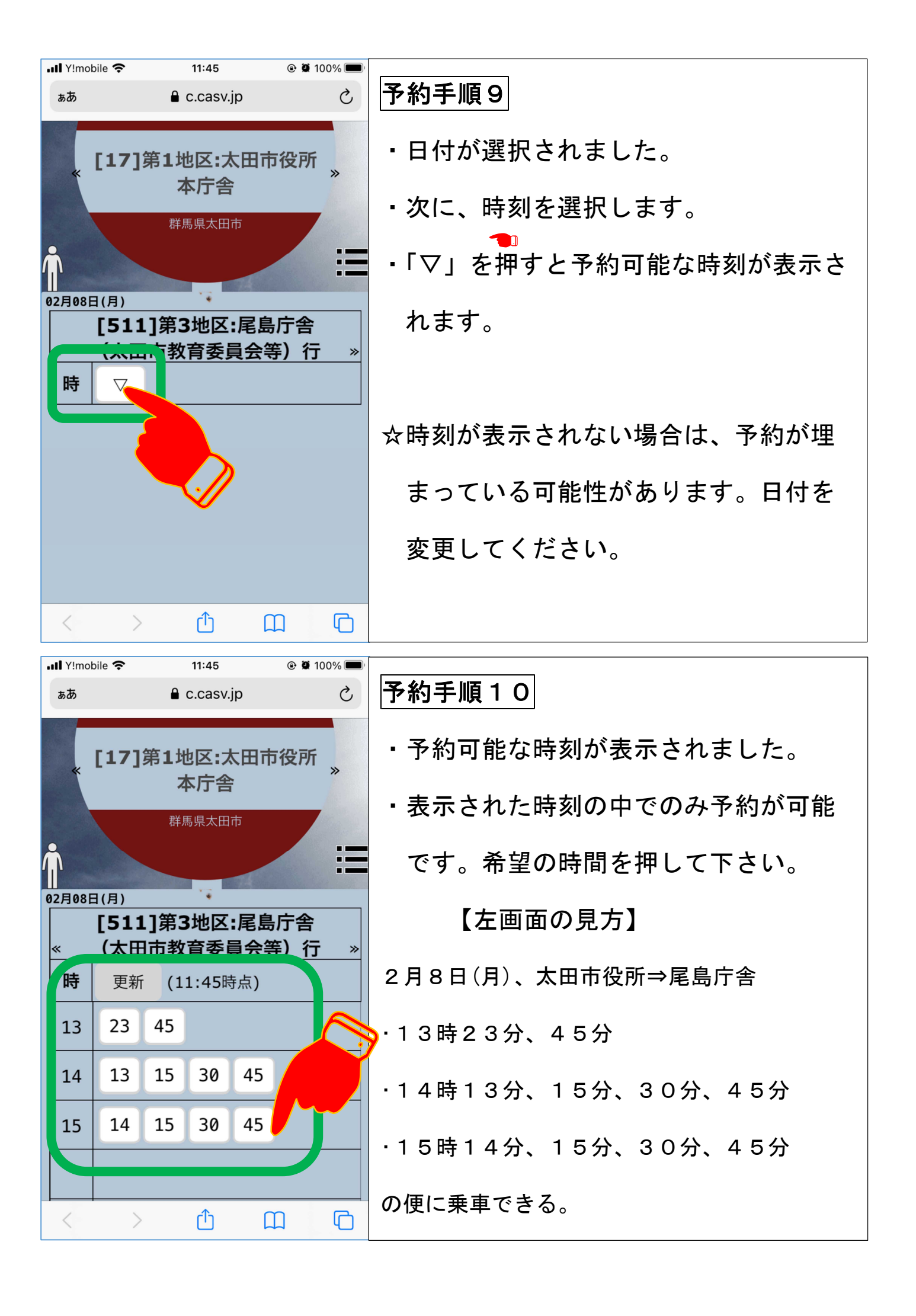

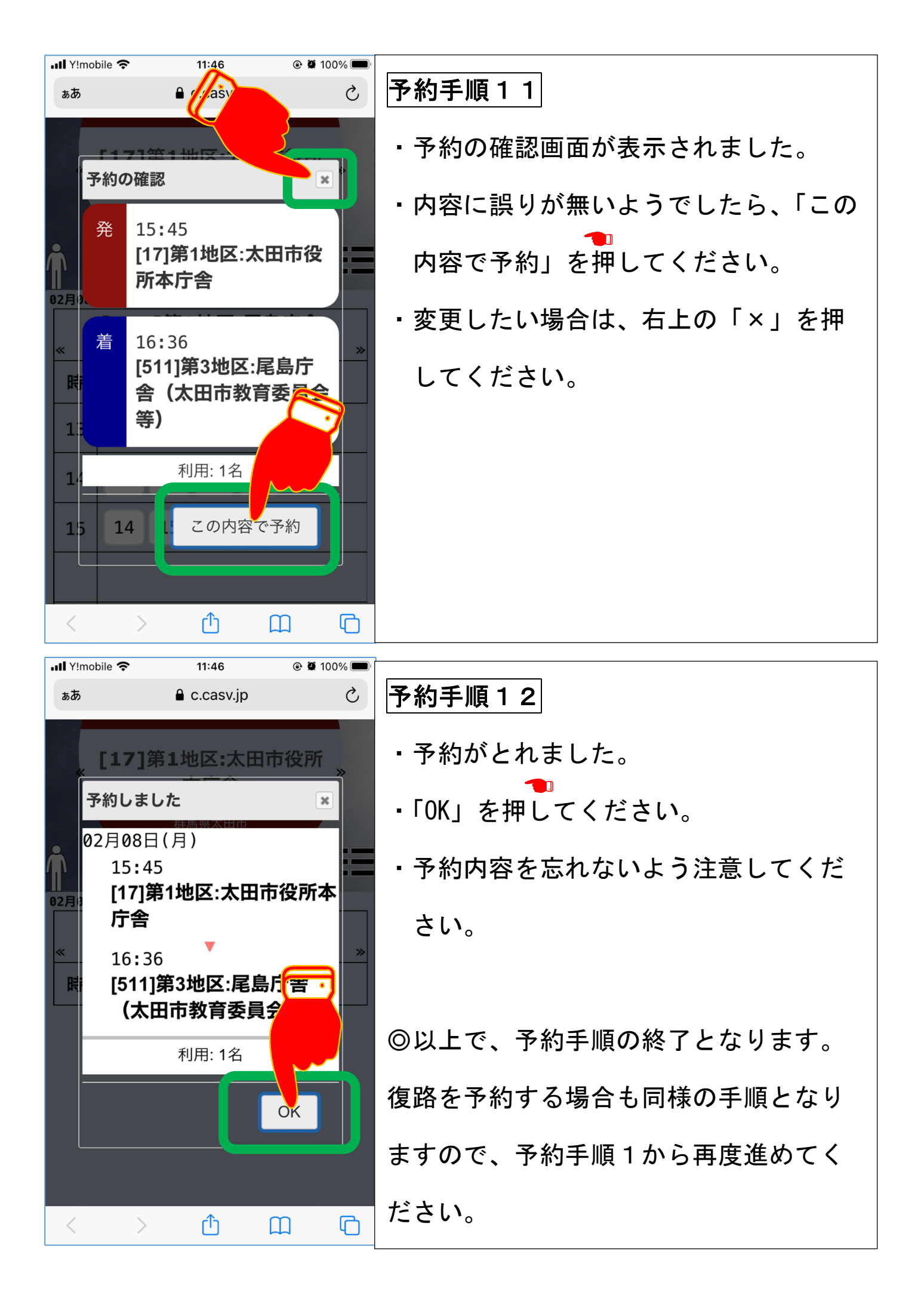

## ④「ポケットバス停」予約取消手順

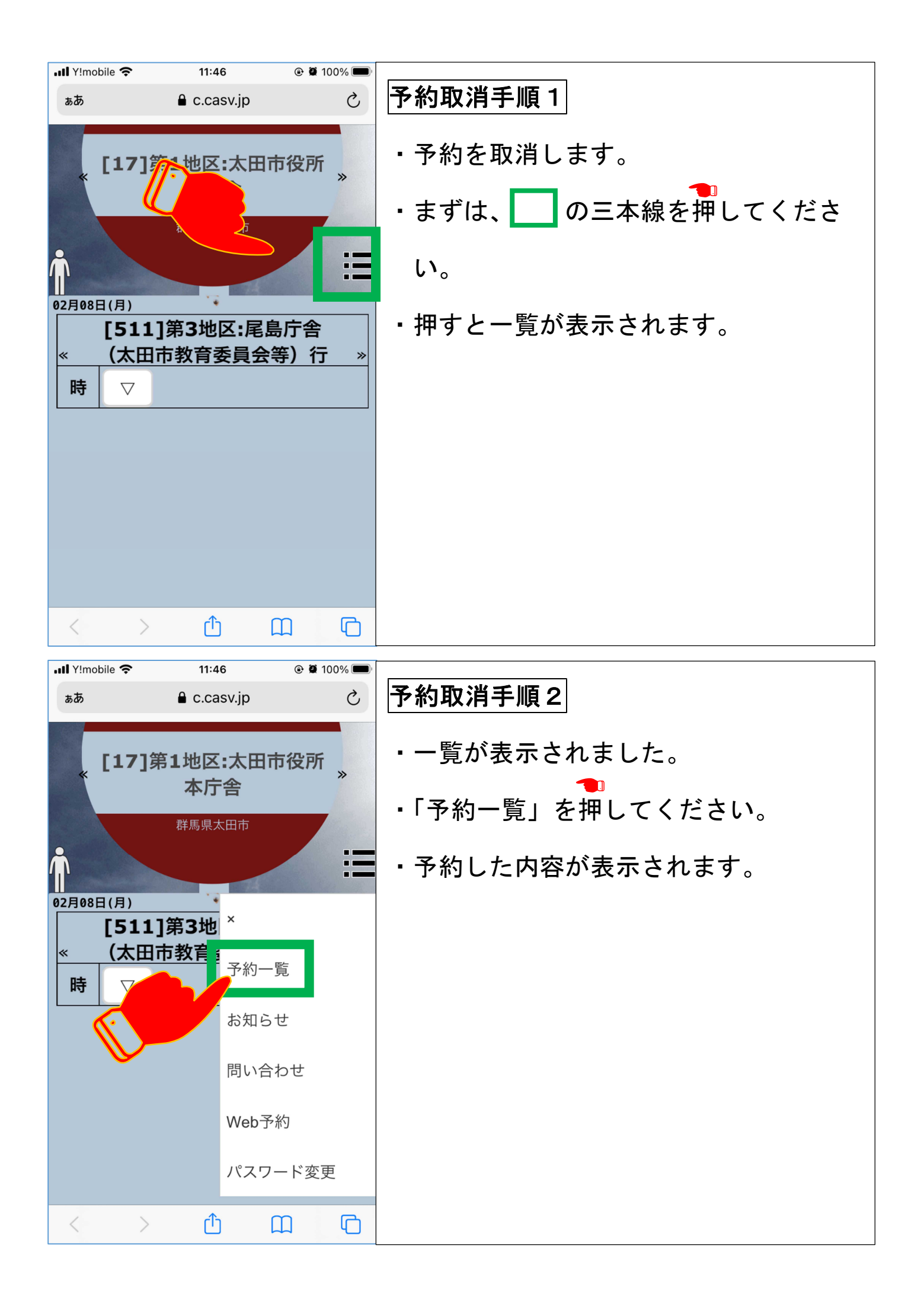

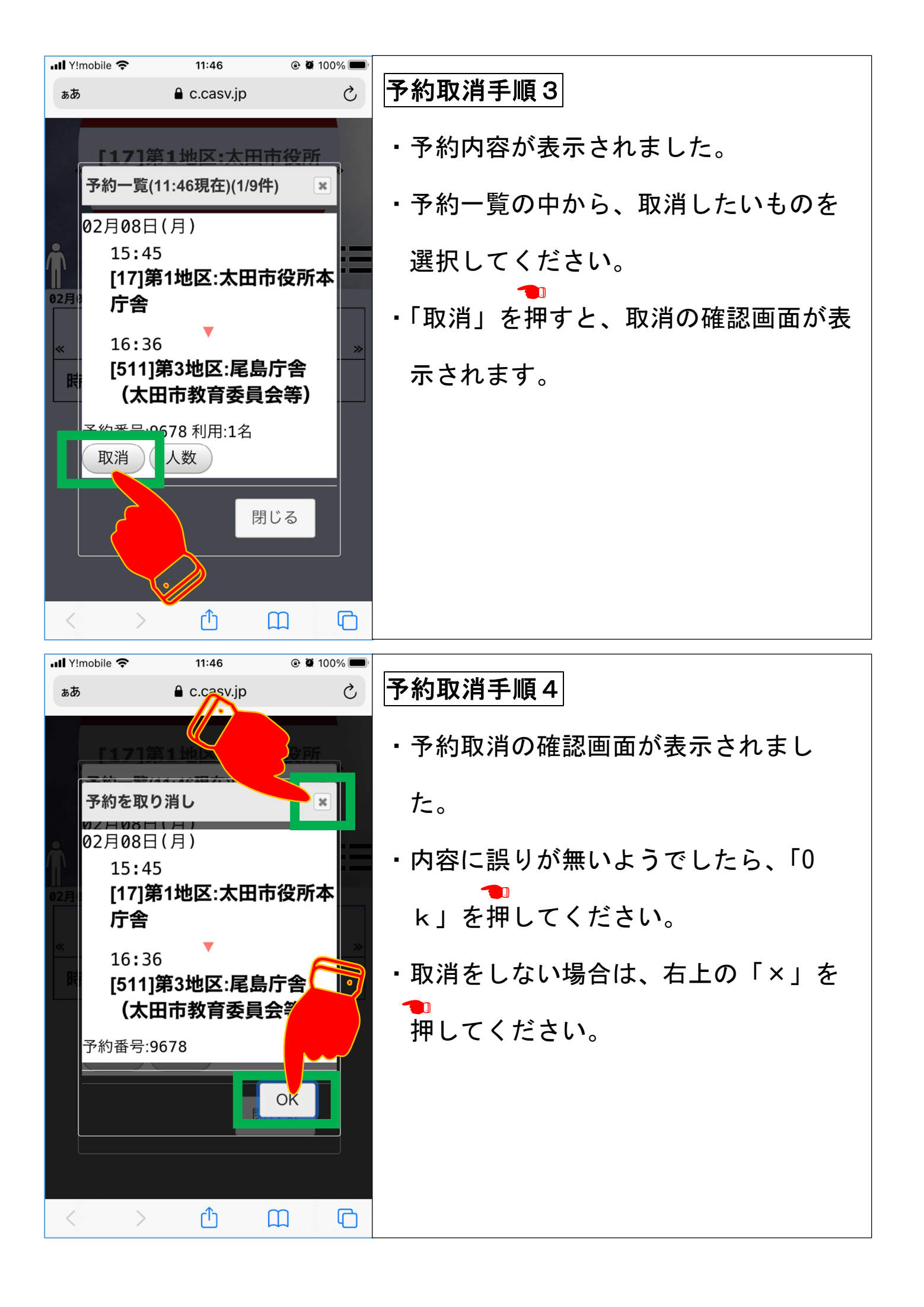

| 📲 Y!mobile 🗢      | 11:46                | 🕑 🖉 100% 🔲 '  |                    |
|-------------------|----------------------|---------------|--------------------|
| ъあ                | 🔒 c.casv.jp          | S             | 予約取消手順5            |
| <sub>*</sub> [17] | 第1地区:太田<br>本         | 市役所》          | ・予約の取消が完了しました。     |
|                   | <b>半月古</b><br>群馬県太田市 |               | ・「閉じる」を押してください。    |
| Ť                 |                      | E             |                    |
| 02月(予約一覧          | 〔(11:46現在)           |               |                    |
|                   |                      |               |                    |
|                   |                      |               |                    |
|                   | Ŀ                    |               |                    |
|                   |                      |               |                    |
| < >               | Û                    |               |                    |
| 내 Y!mobile 奈      | 11:46                | 🕑 🖉 100% 🗩    |                    |
| ぁあ                | 🔒 c.casv.jp          | 5             | 予約取消手順6            |
| <sub>*</sub> [17] | 第1地区:太田<br>本庁舎       | 市役所           | ・予約画面に戻りました。       |
|                   | 群馬県太田市               | 7             |                    |
|                   |                      | =             | ◎以上で、予約取消手順が終わりです。 |
| [51]<br>《 (太田     | 1]第3地区:尾<br>市教育委員会   | 島庁舎<br>注等)行 ※ |                    |
| 時     ▽           |                      |               |                    |
|                   |                      |               |                    |
|                   |                      |               |                    |
|                   |                      |               |                    |
|                   |                      |               |                    |
| < >               | <u>ث</u>             | ш С           |                    |

## 5「ポケットバス停」代理予約手順

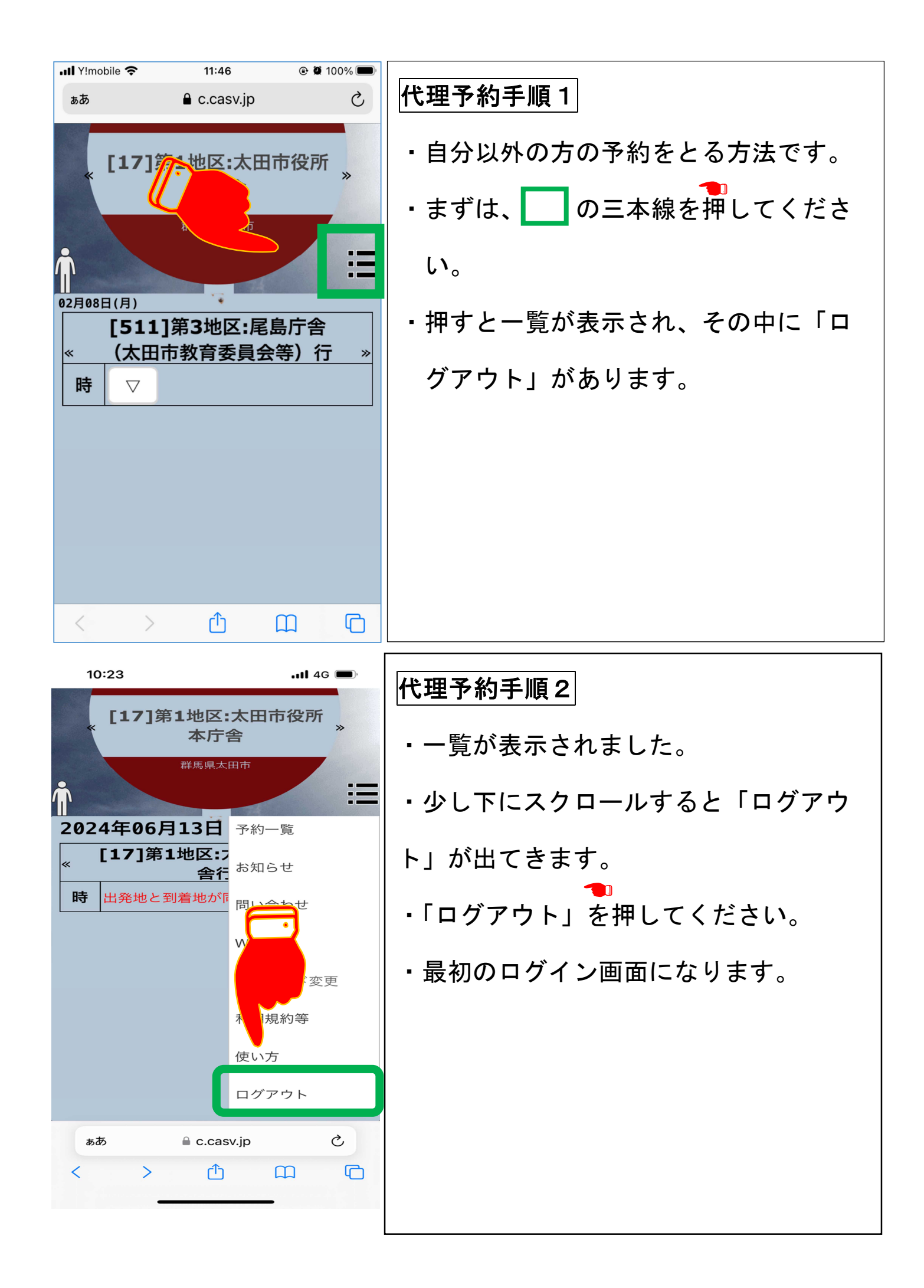

| 「「「「市屋市東市」」群馬県太田市                                            | 代理予約手順3           |
|--------------------------------------------------------------|-------------------|
| BIF 1000 IS SO                                               | ・最初のログイン画面に戻ります。  |
|                                                              | ・予約したい方の利用者番号とパスワ |
| お知らせ                                                         | ード記載を入力してください。    |
| <ul> <li>・ 乗車時間30分削を過ざてのキャンセ<br/>ルはおうかがい市バス管理センター</li> </ul> | ・ログイン方法と予約の取り方は同様 |
| 利用者番号                                                        | です。操作方法は、ページ上部をご参 |
| パスワード                                                        | 考下さい。             |
| ── ログイン情報を記憶する                                               |                   |
| ログイン                                                         |                   |
| <u>使い方はこちら</u>                                               |                   |

問い合わせ

太田市役所 交通対策課

0276-47-1826